Si no tienes clave, debes registrarte en los servicios en línea DGII. Haz clic en "¿Primera vez con nosotros?".

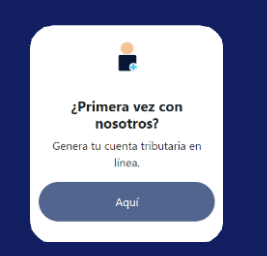

Completa los datos que se te indican.

| Registrar usuario                     |         |  |  |  |
|---------------------------------------|---------|--|--|--|
| Número de DUI                         |         |  |  |  |
| 00000000                              |         |  |  |  |
| Número de Folio del DUI 🕕             |         |  |  |  |
| Número de Folio del DUI 🕧             |         |  |  |  |
| Número de Folio del DUI ①<br>Limpiar  | Validar |  |  |  |
| Número de Folio del DUI ()<br>Limpiar | Validar |  |  |  |

Para digitar correctamente tu DUI y número de folio toma como referencia esta imagen:

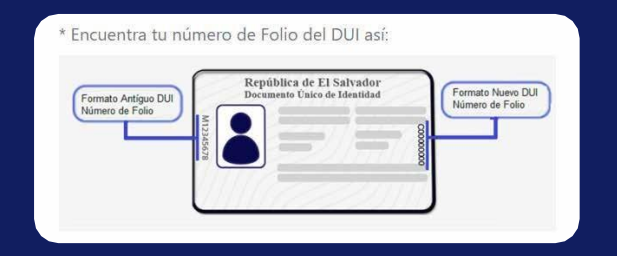

Para continuar da clic en "Validar".

Confirma tu información ingresando un correo electrónico y contraseña. Luego, comprueba al hacer clic en "Validar".

| Introduzca su i | nueva contraseña       |
|-----------------|------------------------|
|                 |                        |
| Introduzca nue  | evamente su contraseña |
|                 |                        |
| Limpiar         | Validar                |

## Se desplegará el siguiente mensaje:

| El usuario se creo correctamente. |  |
|-----------------------------------|--|
|                                   |  |
| Aceptar                           |  |
|                                   |  |

Ahora ingresa con tu DUI y contraseña, sigue los pasos descritos para la descarga de la representación gráfica.

## Mantente pendiente de nuestros Contactos

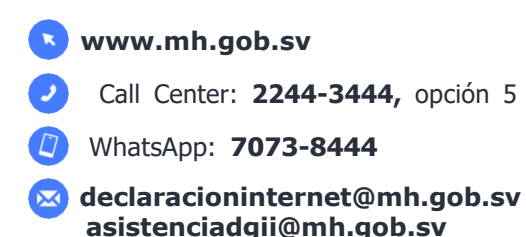

## Representación Gráfica de NIT

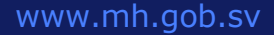

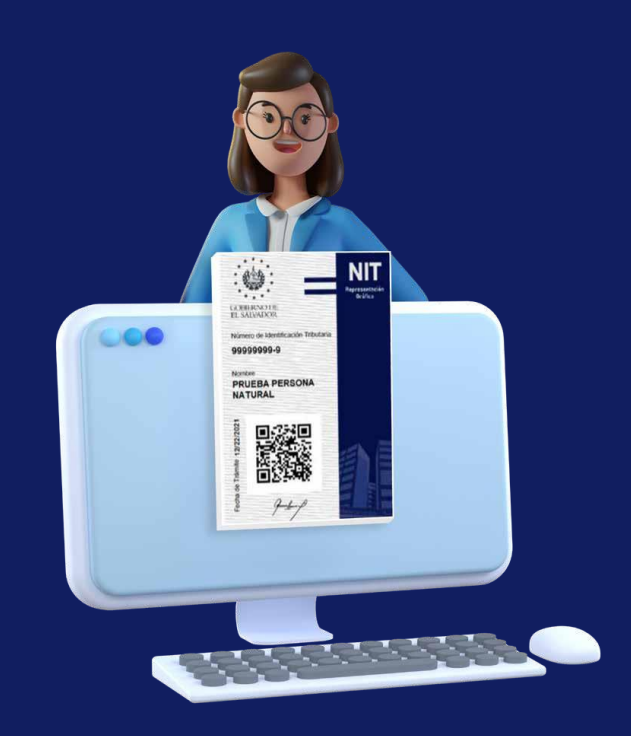

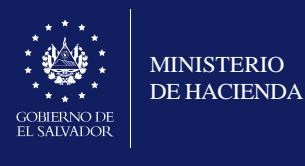

 $\mathbb{X}$ 

J

Ingresa al portal del Ministerio de Hacienda www.mh.gob.sv y selecciona la opción "Servicios DGII" ubicada en los servicios frecuentes.

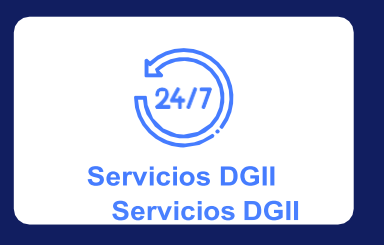

O digita en la barra del navegador el siguiente URL: https://portaldgii.mh.gob.sv/ssc/home.

Accede a "Servicios sin Clave" y selecciona "NIT/DUI" haciendo clic, tal como se muestra.

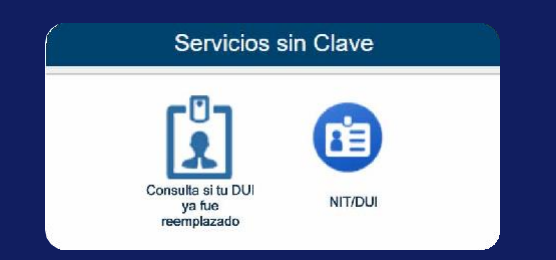

Al ingresar, verás la siguiente pantalla:

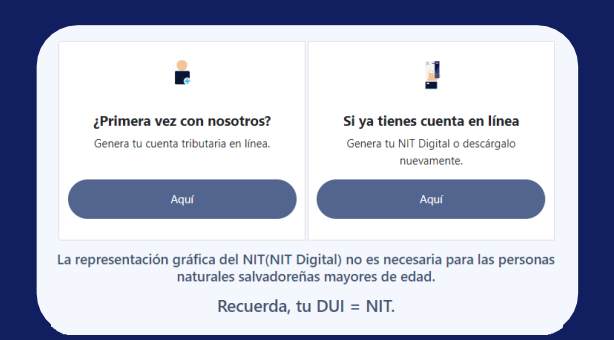

Si ya tienes clave para los servicios en línea de la DGII, accede con tu DUI y contraseña. Se desplegará la siguiente pantalla:

| Número de DUI                      |          |  |
|------------------------------------|----------|--|
| 026711378                          |          |  |
| El DUI es requerido.<br>Contraseña |          |  |
|                                    |          |  |
| Olvidaste tu contraseña?           |          |  |
| Limpiar                            | Ingresar |  |
|                                    | Cancelar |  |

Completa los datos solicitados y da clic en el recuadro para aceptar los términos y condiciones.

| Seleccione un departamento                                                                                                    |                           |  |
|----------------------------------------------------------------------------------------------------|---------------------------|--|
| Seleccione un municipio                                                                                                    |                           |  |
| Calle / Av / Pasaje / Pol / Block                                                                                                 |                           |  |
| Colonia / Barrio / Residencial                                                                                                    |                           |  |
| # Casa / Apartamento                                                                                                    | # local                   |  |
| -                                                                                                    |                           |  |
| S<br>Dirección electrónica para recibir notificac<br>ejemplo@ejemplo.com                                                          | ones (Correo electrónico) |  |
| Circción electrónica para recibir notificac<br>ejempio@ejempio.com<br>Teléfono de contacto                                        | ones (Correo electrónico) |  |
| Dirección electrónica para recibir notificac     giemplo@rejemplo.com     Teléfono de contacto     Teléfono o celular             | ones (Correo electrónico) |  |
| Orección electrónica para recibir notificac<br>ejemplo@ejemplo.com     Feléfono de contacto     Teléfono o celular                | ones (Correo electrónico) |  |
| Crección electrónica para recibir notificac<br>giempio@ejempio.com Creféfono de contacto Teléfono o celular Q Actividad económica | ones (Correo electrónico) |  |

Se mostrará un resumen de la información proporcionada. Si deseas realizar cambios, haz clic en "Modificar"; de lo contrario, haz clic en "Es correcto".

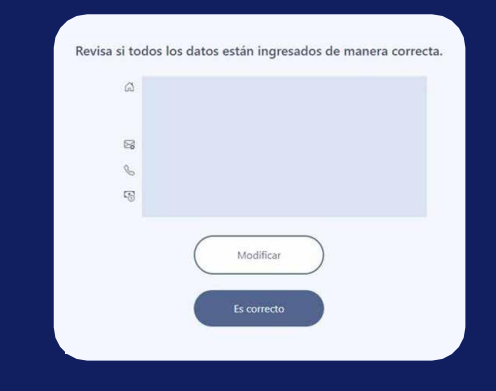

A continuación, debes leer detenidamente el siguiente mensaje. Si estás de acuerdo da clic en el recuadro para aceptar y continuar, luego da clic en el botón "Siguiente".

| "Estimado Co<br>refieren los a<br>artículos 87 y | ntribuyente, la informa<br>rtículos 4-B de la Ley<br>90 del Código Tributa  | ación que usted<br>de Registro y<br>rio, lo que entro | suministre, surtir<br>Control Especial<br>os implica, que los | à los efectos legales a<br>de Contribuyentes a<br>actos de comunicaci | a que se<br>l Fisco y<br>ón de la |
|--------------------------------------------------|-----------------------------------------------------------------------------|-------------------------------------------------------|---------------------------------------------------------------|-----------------------------------------------------------------------|-----------------------------------|
| caso de que<br>haya iniciado                     | el procedimiento de o<br>el procedimiento de o<br>el artículo 90 del aludio | butaria se encue<br>obranza adminis<br>lo Código "    | intre ejerciendo la<br>strativa, ello de co                   | s facultades de fiscali:<br>nformidad a lo regula                     | zación; o<br>do en el             |
|                                                  |                                                                             | io congoi                                             |                                                               |                                                                       |                                   |
|                                                  | Debe dar cir                                                                | c en esta casilla                                     | , para aceptar y c                                            | ontinuar.                                                             |                                   |
|                                                  |                                                                             | Siguiente                                             | Cancelar                                                      | )                                                                     |                                   |

Para finalizar se mostrará de inmediato la imagen gráfica del NIT.

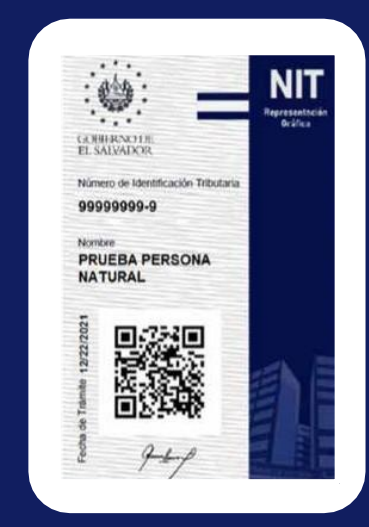